## Pošta Lotus Notes R6

| Ako spustím program Lotus Notes 6? |   |                                                                 |
|------------------------------------|---|-----------------------------------------------------------------|
| Postup 1:                          | q | Dvakrát kliknite na ikonku programu Lotus Notes                 |
| Postup 2:                          | q | Z menu vyberte: Štart - Programy - Lotus Aplikace - Lotus Notes |

| Ako si otvorím svoju elektronickú poštu? |   |                                                                                    |
|------------------------------------------|---|------------------------------------------------------------------------------------|
| Postup 1:                                | q | Kliknite na ikonu pošty 🕅 pošty v záložkách (vľavo hore)                           |
| Postup 2:                                | q | Na pracovnej ploche programu dvakrát kliknite na ikonu svojej<br>poštovej databázy |
| Postup 3:                                | q | Kliknite na ikonku stavovej lišty                                                  |

| Ako si zobrazím prijatú správu ? |   |                                                                                                    |  |
|----------------------------------|---|----------------------------------------------------------------------------------------------------|--|
| Postup:                          | q | Kliknite na zložku <b>Došlá pošta</b>                                                                                                    |  |
|                                  | q | V zozname správ dvakrát kliknite na správu, ktorú si chcete prečítať.<br>Namiesto dvojkliku myšou môžete použiť aj klávesu <i>ENTER</i> . |  |
|                                  | q | Po prečítaní správu zatvorte tlačítkom <i>Esc</i> . Namiesto <i>Esc</i> môžete<br>použiť aj dvojklik pravým tlačítkom myši                |  |
|                                  |   | <b>TIP:</b> Správy, ktoré ste ešte neprečítali, sú zobrazené červeným písmom a vedľa označené hviezdičkou <b>*</b>                        |  |

| Ako presuniem prijatú správu do existujúcej zložky? |   |                                                                                                    |  |
|-----------------------------------------------------|---|----------------------------------------------------------------------------------------------------|--|
| Postup:                                             | q | Kliknite na zložku <b>Došlá pošta</b>                                                                                                    |  |
|                                                     | q | Myšou označte správu. Ak chcete v jednom kroku presunúť viac správ, označte ich kliknutím naľavo. Pri označených správach sa objaví značka 🖌.       |  |
|                                                     | q | Ťahajte správu (správy) nad cieľovú zložku. Zložky sú umiestnené<br>vľavo pod položkou <b>Složky</b> , číslo je počet neprečítaných správ.          |  |
|                                                     |   | <b>TIP</b> : Presúvanie správ je možné len medzi zložkami, nie medzi pohľadmi.<br>Pri presune správ nedochádza k ich vymazaniu z poštovej schránky. |  |

| Ako presuniem prijatú správu do novej zložky? |   |                                                                                  |
|-----------------------------------------------|---|----------------------------------------------------------------------------------|
| Postup:                                       | q | Kliknite na zložku <b>Došlá pošta</b> a myšou označte správu (správy).           |
|                                               | q | Zvoľte tlačítko <b>Složka - Vytvořit složku</b> a zadajte názov novej<br>zložky. |
|                                               | q | Potvrďte tlačítkom <b>OK</b> , označené správy sú presunuté do zložky.           |

| Ako vytvo | Ako vytvorím novú poštovú správu? |                                                                                                    |  |
|-----------|-----------------------------------|----------------------------------------------------------------------------------------------------|--|
| Postup 1: | q                                 | Zvoľte tlačítko <b>Nová zpráva</b>                                                                                                    |  |
|           | q                                 | V položke <i>Komu</i> vyplňte adresy osôb, jednotlivé položky oddeľujte<br>čiarkou alebo klávesou Enter. Kliknutím na tlačítko <i>Adresa</i> sa<br>zobrazia adresné knihy, z ktorých môžete adresy vybrať. |  |
|           | q                                 | V položke <b>Předmět</b> stručne charakterizujte správu.                                                                                                    |  |
|           | q                                 | Vyplňte samotný obsah správy. Text môžete formátovať, pripájať súbory, tvoriť tabuľky, hypertextové prepojenia, importovať súbory.                                                                         |  |
|           | q                                 | Ak chcete nastaviť špeciálne parametre pre správ, kliknite na tlačidlo<br><i>Možnosti doručení</i> a nastavte ich.                                                                                         |  |
|           | q                                 | Kliknutím na tlačidlo <b>Odeslat</b> odošlite správu.                                                                                                    |  |
|           |                                   | <b>TIP:</b> Ak použijete na odoslanie tlačidlo <b>Odeslat a zařadit</b> , tak sa správa uchová aj v zložke, ktorú vyberiete.                                                                               |  |
| Postup 2: | q                                 | Kliknite na ikonku stavovej lišty  (vpravo dole) a zvoľte<br><i>Vytvořit zprávu</i>                                                                                                    |  |
|           | q                                 | Ďalej pokračujte podľa Postupu 1.                                                                                                    |  |

| Ako pripojím súbor k správe? |   |                                                                                                    |
|------------------------------|---|----------------------------------------------------------------------------------------------------|
| Postup:                      | q | Vytvorte novú správu a nastavte kurzor do "obsahu" správy.                                                                          |
|                              | q | Vyberte z menu <b>Soubor – Připojit</b> alebo zvoľte "smart" ikonku 🖉                                                               |
|                              | q | Z ponuky vyberte súbor, ktorý chcete pripojiť k správe. Viac súborov vyberiete stlačením klávesy <b>Ctrl</b> a označovaním súborov. |
|                              | q | Potvrďte výber tlačidlom Vytvořit.                                                                                                  |

| Ako vytvorím odpoveď k správe? |   |                                                                                                    |
|--------------------------------|---|----------------------------------------------------------------------------------------------------|
| Postup 1:                      | q | Otvorte správu.                                                                                                    |
|                                | q | Zvoľte tlačítko <b>Odpovědět – Odpovědět</b> , ak chcete vytvoriť<br>jednoduchú odpoveď.                                                                                                    |
|                                | q | Zvoľte tlačítko <b>Odpovědět – Odpovědět včetně historie</b> , ak<br>chcete, aby bola do odpovede skopírovaná aj celá pôvodná správa.                                                                          |
|                                | q | Zvoľte tlačítko <b>Odpovědět – Odpovědět bez příloh</b> , ak chcete, aby<br>bola do odpovede skopírovaná aj pôvodná správa, ale bez<br>pripojených súborov.                                                    |
|                                | q | Zvoľte tlačítko <b>Odpovědět – Odpovědět včetně historie v stylu</b><br><i>sít</i> ě Internet, ak chcete, aby bola do odpovede skopírovaná aj celá<br>pôvodná správa tak, že jej obsah je odsadený znakom ">". |
| Postup 2                       | q | Kliknite na zložku <b>Došlá pošta</b> a myšou označte správu, na ktorú<br>chcete odpovedať.                                                                                                    |
|                                | q | Ďalej pokračujte podľa Postupu 1.                                                                                                    |

| Ako dočasne vymažem nepotrebné správy? |   |                                                                                                    |
|----------------------------------------|---|----------------------------------------------------------------------------------------------------|
| Postup 1:                              | q | Myšou označte správu. Ak chcete v jednom kroku presunúť viac správ, označte ich kliknutím naľavo. Pri označených správach sa objaví značka 🖌. |
|                                        | q | Ťahajte správu (správy) nad zložku <i>Koš</i> a pustite. Zložka je<br>umiestnená naľavo.                                                      |
| Postup 2:                              | q | Označte správy a stlačte klávesu <b>Delete</b> .                                                                                              |
| Postup 3:                              | q | Označte správy a zvoľte tlačítko <b>Odstranit</b> .                                                                                           |

| Ako obnovím dočasne vymazané správy? |                                                                                                    |  |
|--------------------------------------|----------------------------------------------------------------------------------------------------|--|
| Postup:                              | q Otvorte zložku <b>Koš</b> .                                                                                                   |  |
|                                      | q Myšou označte správu (správy) a zvoľte tlačítko <b>Obnovit vybranou</b><br>položku. Správy sú obnovené a zmiznú z koša.       |  |
|                                      | <ul> <li>Ak zvolíte tlačítko <b>Obnovit vše</b>, sú obnovené všetky správy z koša –<br/>nezávisle na označení.</li> </ul>       |  |
|                                      | <ul> <li>Obnovené správy sú zobrazené ako neprečítané aj napriek tomu, že<br/>pred odstránením ste ich už prečítali.</li> </ul> |  |
|                                      |                                                                                                    |  |

| Ako definitívne vymažem nepotrebné správy? |   |                                                                                                    |
|--------------------------------------------|---|----------------------------------------------------------------------------------------------------|
| Postup:                                    | q | Otvorte zložku <i>Koš</i> .                                                                                            |
|                                            | q | Myšou označte správu (správy) a zvoľte tlačítko <b>Odstranit</b><br>vybranou položku. Správy sú nenávratne odstránené. |
|                                            | q | Ak zvolíte tlačítko <b>Vyprázdnit koš</b> , sú odstránené všetky správy<br>z koša – nezávisle na označení.             |

| Ako si vyhľadám správu? |   |                                                                                                    |
|-------------------------|---|----------------------------------------------------------------------------------------------------|
| Postup:                 | q | V zozname pohľadov a zložiek vyberte (podľa kritéria vyhľadávania):                                                                                                    |
|                         |   | <ul> <li>Došlá pošta - prijaté správy</li> </ul>                                                                                                    |
|                         |   | <ul> <li>Koncepty - rozpracované správy pred odoslaním</li> </ul>                                                                                                    |
|                         |   | <ul> <li>Odeslaná pošta – odoslané správy</li> </ul>                                                                                                    |
|                         |   | <ul> <li>Koš - správy označené na vymazanie</li> </ul>                                                                                                    |
|                         |   | <ul> <li>Vaše zložky – vaše zložky, do ktorých ste presunuli správy</li> </ul>                                                                                                    |
|                         | q | Ak je zložka alebo pohľad usporiadaný podľa vašej vyhľadávacej<br>požiadavky (napr. podľa dátumu), tak začnite písať hľadaný text –<br>kurzor zroluje na príslušnú správu Kliknutím na trojuholník v záhlaví<br>stĺpca, napr. Kdo ^, dynamicky preusporiadate pohľad alebo zložku. |

| Ako si vyhľadám správu pomocou full-textového vyhľadávania? |   |                                                                                                    |  |  |
|-------------------------------------------------------------|---|----------------------------------------------------------------------------------------------------|--|--|
| Postup:                                                     | q | Ubezpečte sa, že máte vytvorený index (nad pohľadom je znak<br>O Indexed).                                                                                   |  |  |
|                                                             | q | Do vyhľadávacieho okna zadajte text (alebo logickú podmienku).<br>Napríklad "Porad*" vyhľadá všetky správy, kde je slovo Porada,<br>porady, poradenské, atď. |  |  |
|                                                             | q | Kliknite na tlačidlo <b>Hledat</b>                                                                                                    |  |  |

| Ako sú najpoužívanejšie "horúce klávesy"? |        |                                                  |  |  |
|-------------------------------------------|--------|--------------------------------------------------|--|--|
|                                           | Ctrl+M | Vytvorenie povej správy                          |  |  |
|                                           | Crtl+W | Zatvorenie aktuálneho okna                       |  |  |
|                                           | Ctrl+S | Uloženie správy vo forme konceptu                |  |  |
|                                           | Tab    | Prechod na ďalšiu neprečítanú správu (v pohľade) |  |  |
|                                           |        |                                                  |  |  |